## Как проверить номер договора / выставленную оплату клиенту?

Когда клиент обращается, и сообщает, что не удается оплатить по договору / не проходит автоплатеж / неверный лицевой счет / в «Системе город» не выставлена оплата и т.д., то:

- Сверяете с клиентом номер договора, прописанный в экземпляре клиента, с указанным в карточке (базе).

- Проверяете через приложение «Сбербанк-Онлайн» проходит ли <u>номер договора</u> (он же лицевой счет) для оплаты.

- Проверяете через приложение «Система Город» по адресу клиента наличие привязки нашей услуги.

## Приложение «Сбербанк-Онлайн»:

1) Вверху есть строка «Поиск» / «Название организации», в которой нужно прописать название нашей организации Барнаулгоргаз. Далее производим поиск.

2) Отобразится «Барнаулгоргаз. Техобслуживание». Выбираем.

3) В появившейся строке «Лицевой счет», вводим номер договора клиента полностью. И нажимаем кнопку «Продолжить». Отобразиться адрес клиента и сумма к оплате на текущий месяц.

**Важно:** номер договора прописывается без пробелов, пропусков, черточек, точек, запятых и т.д. Буквы можно вводить как строчные, так и заглавные – значения не имеет (ВДГО002309П или вдпо002309n).

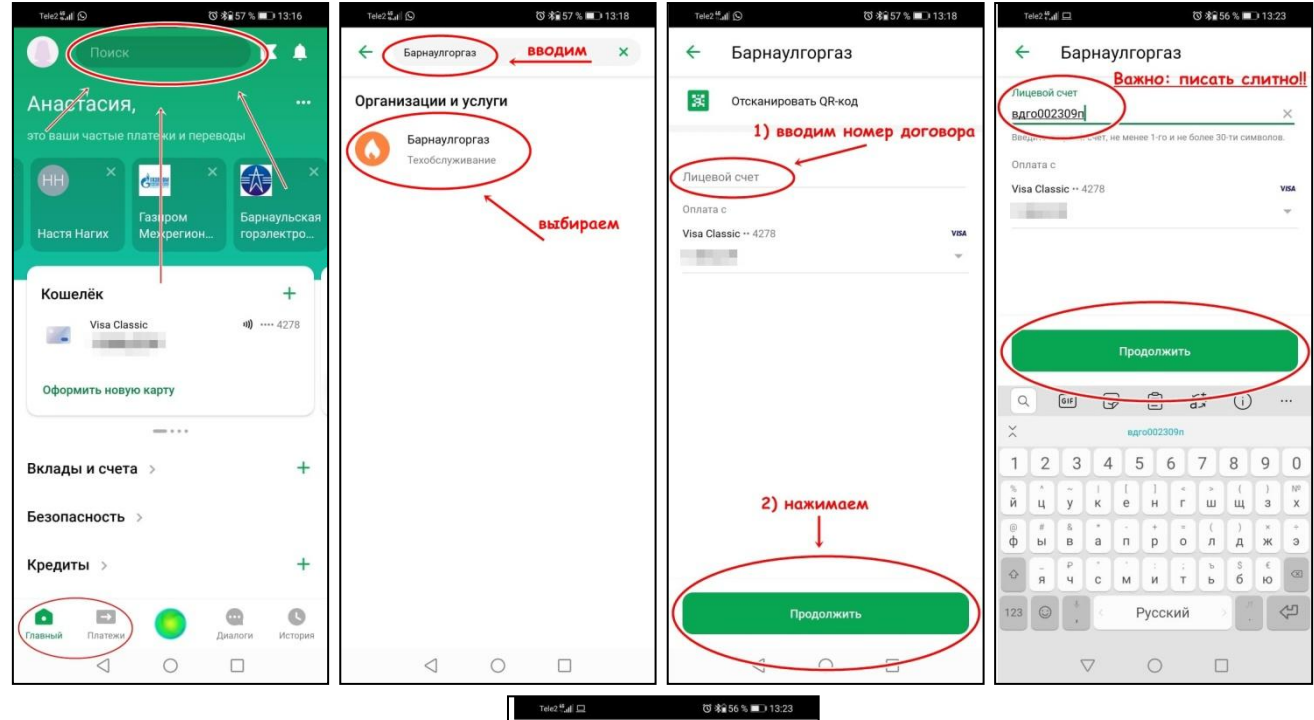

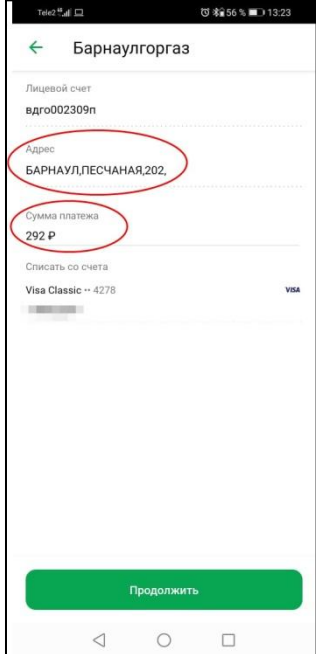

## Приложение «Система Город»:

1) В верхнем правом углу нажимаем на «+».

- 2) В появившемся окошке выбираем «Новый адрес»
- 3) В строке «Поиск адреса» вводим адрес клиента (улица и дом). Далее поиск.

4) Находим нужный нам адрес из предложенных, выбираем его.

5) В отобразившемся списке услуг, относящихся к данному адресу, находим услугу нашей организации «**Техническое обслуживание - Барнаулгоргаз**». Указан будет номер договора и краткие инициалы (ФИО) клиента.

6) Если ползунок не активен, то нажимаем на него, чтобы подключить услугу для оплаты.

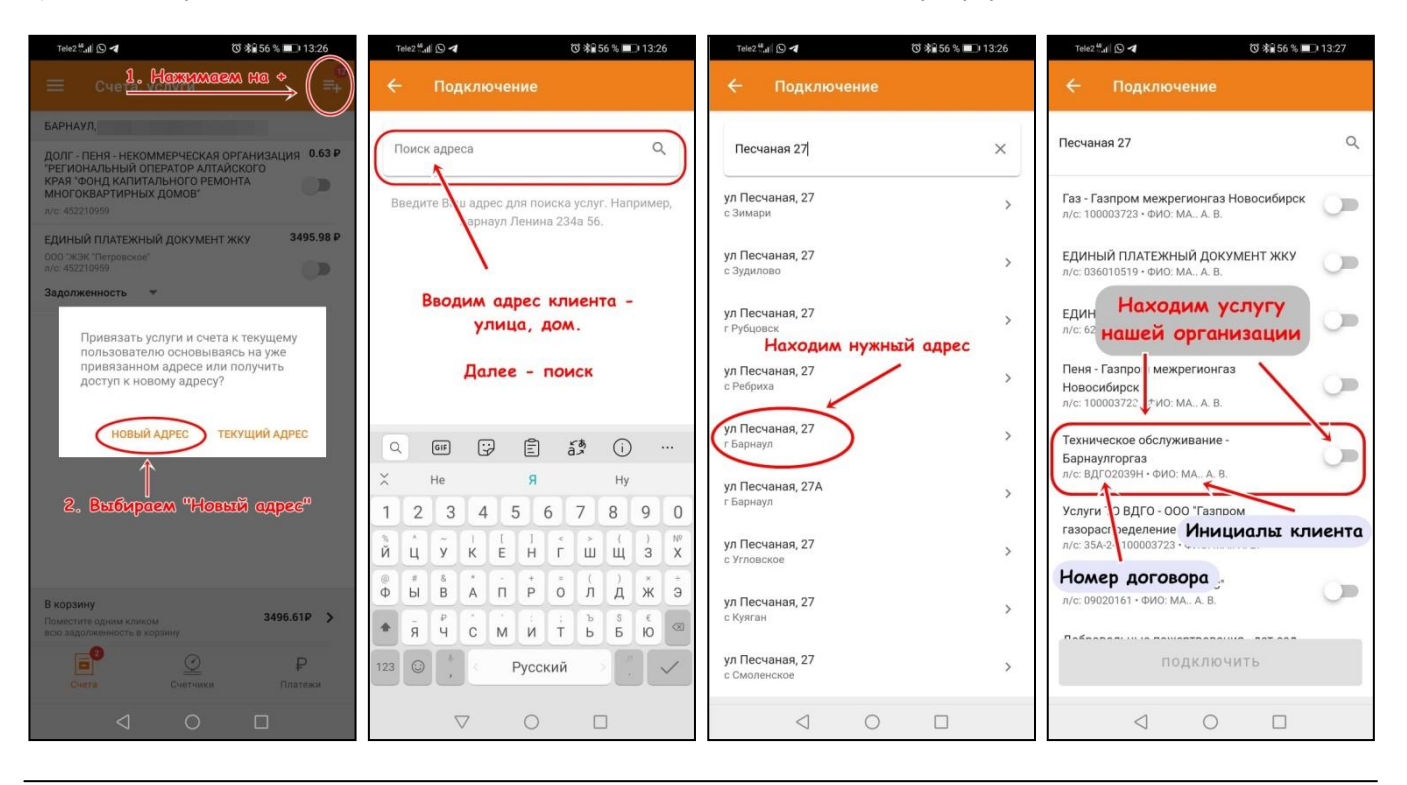

Если при проверке всё же не удается помочь клиенту из-за того, что номер лицевого счета не существует, либо не найден / услуга не отображается / оплата отображается в программе некорректно / неверные начисления и т.д., то:

1) Озвучиваем клиенту, что «информацию по данному вопросу сейчас передали специалистам договорного отдела. Они всё проверят и скорректируют. Изменения по вашему договору вступят в силу с 1 числа следующего месяца».

2) Передаем информацию <u>в Договорной отдел</u> (если клиенты с Барнаула, Павловска, Тальменки, Новоалтайска), либо <u>основную группу филиала</u> (Бийск, Белокуриха, Горный, Новосибирск) с описанием конкретной проблемы. Например:

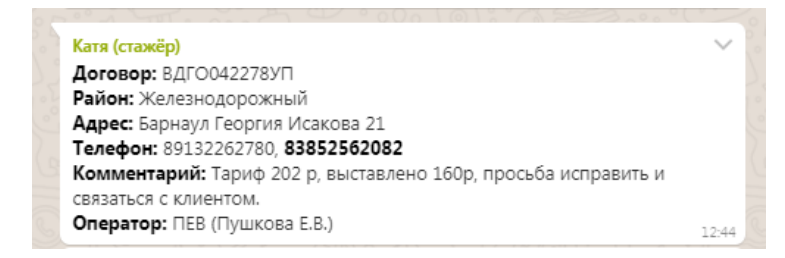

## Сайт «Система Город»:

Если клиент говорит, что у него нет автоплатежа нашей организации в личном кабинете «Системы город» среди остальных, то:

1) На странице личного кабинета клиента представлен список подключенных услуг для оплаты по его адресу.

2) Внизу данного списка услуг есть вкладка «Подключить/Отключить услугу». Нажимаем.

3) Далее отобразится список всех услуг, относящихся к адресу клиента, среди которых нужно будет найти нашу услугу «**Техническое обслуживание - Барнаулгоргаз**».

4) Нажимаем на **звездочку** с левой стороны в строке нашей услуги. Таким образом, услуга будет прикреплена для оплаты и отображаться у клиента в основном списке подключенных для оплаты услуг.

| • • •                                                                                                    | 🕲 🛛 🗐 система                                                                                                    | город личный кабинет 🗙                                                                                                    | 🕌 Личный кабинет                                                                                                    | × +                                                                                                  |                                                                                              |                                                                                              | 0                                                                                                    | X                                     |
|----------------------------------------------------------------------------------------------------|----------------------------------------------------------------------------------------------------|----------------------------------------------------------------------------------------------------|----------------------------------------------------------------------------------------------------|----------------------------------------------------------------------------------------------------|----------------------------------------------------------------------------------------------|----------------------------------------------------------------------------------------------|----------------------------------------------------------------------------------------------------|---------------------------------------|
| < → C ■                                                                                                    | lk.sistemagorod.ru/lk/#                                                                                                    | #                                                                                                    |                                                                                                    |                                                                                                    |                                                                                              |                                                                                              | ☆ 🌲                                                                                                    | <b>c</b> :                            |
| Сервисы 🔇 ,                                                                                                    | Детализация звон 🙆 (4                                                                                                    | 4) WhatsApp 🛛 PouTube                                                                                                    | 🔇 My CMS — Just an 💗 3                                                                                                    | Журнал Санте                                                                                         | хник                                                                                         |                                                                                              |                                                                                                    |                                       |
| а<br>Систе                                                                                                    | ма«Город»                                                                                                    |                                                                                                    |                                                                                                    |                                                                                                    | 9900062                                                                                      | 10 -                                                                                         | 2°°, 0                                                                                                    | 늰                                     |
| Іичный кабинет                                                                                                    |                                                                                                    |                                                                                                    |                                                                                                    |                                                                                                    | Пон                                                                                          | азания счетчик                                                                               | ов История пл                                                                                                    | атежей                                |
|                                                                                                    |                                                                                                    |                                                                                                    |                                                                                                    |                                                                                                    | Стра                                                                                         | аница сгенериро                                                                              | вана 25.05.2021 в                                                                                                    | 13:31:43                              |
| Уважаем                                                                                                    | ый абонент!                                                                                                    |                                                                                                    |                                                                                                    |                                                                                                    |                                                                                              |                                                                                              | ×                                                                                                    |                                       |
| Информи<br>Тем, кто                                                                                                    | руем, что с 01.04.2021 г по<br>использовал «Автоплатеж»                                                                                                    | о услугам МУП г. Бийска «Во<br>-, необходимо подключить е                                                                                                    | доканал» изменены номера лицев<br>го повторно или оплатить онлайн                                                                                                    | вых счетов.<br>любым удобны                                                                          | ым способом                                                                                  | в Личном кабин                                                                               | ете.                                                                                                    |                                       |
|                                                                                                    |                                                                                                    |                                                                                                    |                                                                                                    |                                                                                                    |                                                                                              |                                                                                              |                                                                                                    |                                       |
| лс                                                                                                    | Anner                                                                                                    |                                                                                                    | Venvra                                                                                                    | Последняя                                                                                            | долг (-)                                                                                     |                                                                                              |                                                                                                    |                                       |
| 102400696                                                                                                    | БАРНАУЛ.                                                                                                    | Fas - Fasor                                                                                                    | ом межоегионгаз Новосибирск                                                                                                    | оплата п<br>79.76 р.                                                                                 | ерепл. (+)                                                                                   | Подробно                                                                                     | В корзину                                                                                                    |                                       |
| 102400596                                                                                                    |                                                                                                    | Пена - Газ                                                                                                    | пром межрегионгаз Новосибирск                                                                                                    | 05.04.2019                                                                                           | 0,00 n.                                                                                      | Подробно                                                                                     | В корзину                                                                                                    |                                       |
| 1/ 50590                                                                                                    | БАРНА                                                                                                    | Электоран                                                                                                    | ергия - АО "БГЭС"                                                                                                    |                                                                                                    | 0.00 p.                                                                                      | Подробно                                                                                     | В корзину                                                                                                    |                                       |
| 45201000                                                                                                    |                                                                                                    | Капитальн                                                                                                    | ый ремонт (Барнаул)                                                                                                    | 248.97 p.                                                                                            | -248.97 p.                                                                                   | Подробно                                                                                     | В корзину                                                                                                    |                                       |
| Полклюя                                                                                                    | нить/Отключить услуги                                                                                                    | >                                                                                                    | Общая сумма залоя                                                                                                    | 17.05.2021                                                                                           | 248 97 n                                                                                     | Залолжени                                                                                    | ость в корзину                                                                                                    |                                       |
| Topport                                                                                                    |                                                                                                    |                                                                                                    | oonan cynna ongor                                                                                                    | ACTINICTIAL                                                                                          | 240.57 p.                                                                                    |                                                                                              |                                                                                                    |                                       |
| Сервисы                                                                                                    | Детализация звон 6                                                                                                    | ) (4) WhatsApp 🔹 You                                                                                                    | Tube 🔇 My CMS — Just an                                                                                                    | 🝵 Журна.                                                                                             | п Сантехник.                                                                                 |                                                                                              |                                                                                                    |                                       |
| Систе                                                                                                    | ≥ма «Горо∆»                                                                                                    | >                                                                                                    |                                                                                                    | 99                                                                                                   | 000621000                                                                                    | 03298 - 🔀                                                                                    | °, 0 -                                                                                                    |                                       |
| Личный кабинет                                                                                                    |                                                                                                    |                                                                                                    |                                                                                                    |                                                                                                    | Показания счетчиков История плате                                                            |                                                                                              |                                                                                                    | *                                     |
|                                                                                                    |                                                                                                    |                                                                                                    |                                                                                                    |                                                                                                    | Страница                                                                                     | сгенерирована                                                                                |                                                                                                    | жей                                   |
| Q                                                                                                    |                                                                                                    |                                                                                                    |                                                                                                    |                                                                                                    |                                                                                              |                                                                                              | a 28.05.2021 a 11:                                                                                                    | жей<br>28:38                          |
| лс                                                                                                    | Адрес                                                                                                    |                                                                                                    |                                                                                                    |                                                                                                    |                                                                                              |                                                                                              | а 28.05.2021 в 11:                                                                                                    | ржей<br>28:38                         |
|                                                                                                    |                                                                                                    |                                                                                                    | Услуга                                                                                                    | Последняя                                                                                            | долг (-)                                                                                     |                                                                                              | a 28.05.2021 s 11:                                                                                                    | жей<br>28:38                          |
| 102400696                                                                                                    | БАРНАУЛ,                                                                                                    | Газ - Газпром межрег                                                                                                    | Услуга<br>ионгаз Новосибирск                                                                                                    | Последняя<br>оплата<br>79.76 р.                                                                      | долг (-)<br>перепл. (+)<br>0.00 р                                                            | Подробно                                                                                     | в 28.05.2021 в 11:                                                                                                    | р<br>28:38                            |
| ★ 102400696<br>↓ 102                                                                                                    | барнаул,<br>1 <b>ть, чтобы г</b>                                                                                                    | Газ - Газпром межрен<br>Привязать ус                                                                                                    | Услуга<br>ионгаз Новосибирск<br>ЛУГУ эсибирск                                                                                                    | Последняя<br>оплата<br>79.76 р.<br>05.04.2019                                                        | долг (-)<br>перепл. (+)<br>0.00 р<br>0.00 р                                                  | Подробно                                                                                     | в 28.05.2021 в 11:<br>В корзину<br>В корзину                                                                                                    | ржей<br>28:38                         |
| <ul> <li>102400696</li> <li>102</li> <li>Ηαж</li> <li>452210959</li> </ul>                                                                                     | БАРНАУЛ,<br>АТЬ, ЧТОБЫ Г<br>САРНАУЛ,                                                                                                    | Газ - Газпром межре<br>Привязать ус<br>Каритарьный ремочт                                                                                                    | Услуга<br>жонгаз Новосибирск<br>лугу сибирск<br>(Балиауд)                                                                                                    | Последняя<br>оплата<br>79.76 р.<br>05.04.2019<br>248.97 р.                                           | долг (-)<br>перепл. (+)<br>0.00 р<br>0.00 р                                                  | Подробно<br>Подробно                                                                         | В корзину<br>В корзину<br>В корзину                                                                                                    | ржей<br>28:38                         |
| 102400696<br>102 Haxe                                                                                                    | Барнаул,<br>ать, чтобы г<br>Зарнаул,<br>западная<br>Барнаул,                                                                                                    | Газ - Газпром межре<br>Привязать ус<br>Капитальный ремонт<br>Электрорикости (20)                                                                                                    | Услуга<br>ионгаз Новосибирск<br>лугу сибирск<br>(Барнаул)                                                                                                    | Последняя<br>оплата<br>79.76 р.<br>05.04.2019<br>248.97 р.<br>17.05.2021                             | долг (-)<br>перепл. (+)<br>0.00 р<br>0.00 р<br>-497.94 р                                     | Подробно<br>Подробно<br>Подробно                                                             | В корзину<br>В корзину<br>В корзину<br>В корзину                                                                                                    | ржей<br>28:38<br>Х                    |
| 102400696<br>102 <b>Наж</b><br>452210959<br>810505°                                                                                                    | БАРНАУЛ,<br>ать, чтобы г<br>Аарнаул,<br>западная<br>Барнаул,<br>Барнаул,                                                                                                    | Газ - Газпром межде<br>Привязать ус<br>Капитальный ремонт<br>Электроэнергия - АО                                                                                                    | Услуга<br>ионтаз Новосибирск<br>лугу эсибирск<br>(Барнаул)<br>"БГЭС"                                                                                                    | Последняя<br>оплата<br>79.76 р.<br>05.04.2019<br>248.97 р.<br>17.05.2021                             | долг (-)<br>перепл. (+)<br>0.00 р<br>0.00 р<br>-497.94 р<br>0.00 р                           | Подробно<br>Подробно<br>Подробно<br>Подробно                                                 | В корзину<br>В корзину<br>В корзину<br>В корзину<br>В корзину<br>В корзину                                                                                            | ржей<br>28:38<br>Х                    |
| 102400696<br>102 <b>Наж</b> а<br>452210959<br>8105055<br>11 J024814                                                                                            | Барнаул,<br>ать, чтобы п<br>Аарнаул,<br>западная<br>Барнаул,<br>западная<br>Барнаул,<br>западная<br>Барнаул,                                                                                     | Газ - Газпром межре<br>привязать ус<br>Капитальный ремонт<br>Электроэнергия - АО<br>Родительская плата                                                                                                    | Услуга<br>woнras Новосибирск<br>лугу эсибирск<br>(Барнаул)<br>"БГЭС"<br>детокий сад №131                                                                                                    | Последняя<br>оплата<br>79.76 р.<br>05.04.2019<br>248.97 р.<br>17.05.2021<br>535.00 р.<br>05.05.2021  | долг (-)<br>перепл. (+)<br>0.00 р<br>0.00 р<br>-497.94 р<br>0.00 р<br>-350.54 р              | Подробно<br>Подробно<br>Подробно<br>Подробно<br>Подробно                                     | В корзину<br>В корзину<br>В корзину<br>В корзину<br>В корзину<br>В корзину                                                                                            | скей<br>28:38<br>Х                    |
| 102400696<br>102 Hax<br>452210959<br>8105050<br>↑ (1) 5024814<br>↑ 00554520                                                                                    | Барнаул,<br>ать, чтобы і<br>Сарнаул,<br>западная<br>Барнаул,<br>западная<br>Барнаул,<br>западная<br>Барнаул,<br>западная<br>Барнаул,                                                             | Газ - Газпром межае<br>привязать ус<br>Капитальный ремонт<br>Электроэнергия - АО<br>Родительская плата -<br>Техническое обслуж                                                                               | Услуга<br>жингаз Новосибирск<br>лугу осибирск<br>(Барнаул)<br>"БГЭС"<br>детский сад №131<br>ивание - ООО "Барнаулгоргаз"                                                                         | Последняя<br>оплата<br>79.76 р.<br>05.04.2019<br>248.97 р.<br>17.05.2021<br>535.00 р.<br>08.09.2018  | долг (-)<br>перепл. (+)<br>0.00 р<br>0.00 р<br>-497.94 р<br>0.00 р<br>-350.54 р<br>-292.00 р | Подробно<br>Подробно<br>Подробно<br>Подробно<br>Подробно                                     | а 28.05.2021 в 11:<br>В корзину<br>В корзину<br>В корзину<br>В корзину<br>В корзину<br>В корзину                                                                      | жжей<br>28:38<br>Х                    |
| <ul> <li>102400695</li> <li>102 Hax</li> <li>452210959</li> <li>8105055</li> <li>102 5024814</li> <li>₽ ГО055452П</li> <li>0000024814</li> </ul>               | Барнаул,<br>ать, чтобы і<br>Сарнаул,<br>западная<br>Барнаул,<br>западная<br>Барнаул,<br>западная<br>Барнаул,<br>западная<br>Барнаул,<br>западная                                                 | Газ - Газпоом межде<br>ПРИВЯЗАТЬ УС<br>Капитальный ремонт<br>Электроэмергия - АО<br>Родительская плата -<br>Техническое обслуж<br>Платные образоват.                                                         | Услуга<br>тионгаз Новосибирск<br>лугу осибирск<br>(Барнаул)<br>"БГЭС"<br>. детский сад №131<br>ивание - ООО "Барнаулгоргаз"<br>гслуги - дет.сад №131<br>о "с                                     | Последняя<br>оплата<br>79.76 р.<br>05.04.2019<br>248.97 р.<br>17.05.2021<br>535.00 р.<br>0.8 р. 2018 | gonr (-)<br>nepenn. (+<br>0.00 p<br>-497.94 p<br>0.00 p<br>-350.54 p<br>-292.00 p            | Подробно<br>Подробно<br>Подробно<br>Подробно<br>Подробно<br>Подробно                         | В корзину<br>В корзину<br>В корзину<br>В корзину<br>В корзину<br>В корзину<br>В корзину<br>В корзину                                                                  | жей<br>28:38<br>Х                     |
| 102400696     102     102     102     102     452210959     810505     (12.0024814     0000024814     35A-2-     0102400696                                    | Барнаул,<br>ать, чтобы и<br>Аарнаул,<br>западная<br>Барнаул,<br>западная<br>Барнаул,<br>западная<br>Барнаул,<br>западная<br>Барнаул,<br>западная<br>Барнаул,<br>западная<br>Барнаул,<br>западная | Газ - Газпром межре<br>ПРИВЯЗАТЬ УС<br>Капитальный ремонт<br>Электроэнергия - АО<br>Родительская плата<br>Техническое обслуж<br>Платные образоват.<br>Услуги ТО ВДРО - ОС<br>Барнаул"                        | Услуга<br>чионгаз Новосибирск<br>лугу Эсибирск<br>(Барнаул)<br>"БГЭС"<br>- детский сад №131<br>ивание - ООО "Барнаулгоргаз"<br>голуги - дет.сад №131<br>0 "Газпром газораспределение             | Последняя<br>оплата<br>79,76 р.<br>05,04,2019<br>248,97 р.<br>17,05,2021<br>535,00 р.<br>08 рв 2018  | Aonr (-)<br>nepenn. (+<br>0.00 p<br>-497.94 p<br>-350.54 p<br>-292.00 p<br>-300.00 p         | Подробно<br>Подробно<br>Подробно<br>Подробно<br>Подробно<br>Подробно<br>Подробно             | В корзину<br>В корзину<br>В корзину<br>В корзину<br>В корзину<br>В корзину<br>В корзину<br>В корзину<br>В корзину<br>В корзину                                        | жей<br>28:38<br>Х                     |
| 102400696     102     102     102     102     102     102     1025     10505     1024014     1000024814     0000024814     354-2-     0102400696     452210959 | Барнаул,<br>ать, чтобы і<br>аападная<br>Барнаул,<br>западная<br>Барнаул,<br>западная<br>Барнаул,<br>западная<br>Барнаул,<br>западная<br>Барнаул,<br>западная<br>Барнаул,<br>западная             | Газ - Газпром межре<br>привязать ус<br>Капитальный ремонт<br>Электроэнергия - АО<br>Родительская плата -<br>Техническое обслуж<br>Платные образоват.<br>Услуги ТО ВДГО - ОС<br>Барнаул"<br>Жилишно-коммуналь | Услуга<br>кионгаз Новосибирск<br>лугу осибирск<br>(Барнаул)<br>"БГЭС"<br>-детокий сад №131<br>ивание - ООО "Барнаулгоргаз"<br>слуги - дет.сад №131<br>О "Газпром газораспределение<br>ные услуги | Последняя<br>оплата<br>79,76 р.<br>05.04.2019<br>248.97 р.<br>17.05.2021<br>535.00 р.<br>08 р. 2018  | Aonr (-)<br>nepenn. (+)<br>0.00 p<br>-497.94 p<br>-350.54 p<br>-320.00 p<br>-300.00 p        | Подробно<br>Подробно<br>Подробно<br>Подробно<br>Подробно<br>Подробно<br>Подробно<br>Подробно | В корзину<br>В корзину<br>В корзину<br>В корзину<br>В корзину<br>В корзину<br>В корзину<br>В корзину<br>В корзину<br>В корзину<br>В корзину<br>В корзину<br>В корзину | <pre> Pl ***e# 28:38 28:38  X  </pre> |